### https://cloud.scorm.com/sc/guest/SignUpForm

#### Create a new account

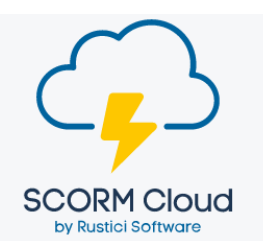

## Create your SCORM Cloud account.

With the SCORM Cloud web application, you can now manage all of your eLearning content in one place, test how your content plays in any LMS, deliver courses right to your learners, get in-depth analytics and reporting on course results, and much more.

Already have a SCORM Cloud account? Sign in here.

| reate your account.                        | What shou     |
|--------------------------------------------|---------------|
| Email Address: (you'll use this to log in) | First Name:   |
| alpha@eidesign.net                         | Alpha         |
| Password:                                  | Last Name:    |
| •••••                                      | alpha         |
| Confirm Password:                          | Company: (opt |
| ••••••                                     |               |
|                                            |               |

## Vhat should we call you? First Name: Alpha Last Name: alpha Company: (optional)

#### Click on import a scorm to import the package

|                                    |                                  |                                                   | _                     |                                                                                    |                                        | + Add Content *    |
|------------------------------------|----------------------------------|---------------------------------------------------|-----------------------|------------------------------------------------------------------------------------|----------------------------------------|--------------------|
| Alpha alpha<br>© Settings © Logout | Recent Courses                   | L F                                               | Recently Active Us    | Import a SCORM, AICC, 3<br>ScoTube - create a cours                                | cAPI or cmi5 package<br>e from a video |                    |
| Your Realms                        | Go to Course Library (0 courses) | Alpha                                             | a alpha               | Quizzage - create a quiz<br>Import from your FTP spe<br>Bustici Driver - Add the b | or survey                              | ne to your content |
| A Home                             |                                  | Go to                                             | o People (1 learners) | nuclei priver - Abu bie b                                                          | est dooran contormain                  | se to your content |
| Library                            | ★ Your Recent Activity           |                                                   |                       |                                                                                    |                                        |                    |
| L People                           | Signed up for new trial account  |                                                   |                       |                                                                                    |                                        |                    |
| Dispatch                           | uo to nistory                    |                                                   |                       |                                                                                    |                                        |                    |
|                                    |                                  | Import a SCORM, AIC                               | C, xAPI or cmi5 j     | package                                                                            |                                        |                    |
|                                    | cently Active Us                 | ScoTube - create a con<br>Quizzage - create a qui | urse from a vide      | 0                                                                                  |                                        |                    |
| Alpha alp                          | ha                               | Import from your FTP                              | space                 |                                                                                    |                                        |                    |
| Go to Peo                          | ople (1 learners)                | Rustici Driver - Add th                           | e best SCORM o        | conformanc                                                                         | e to your                              | content            |
|                                    |                                  |                                                   |                       |                                                                                    |                                        |                    |

| Import to a specific App | Specify a Course Id for import (optional)                     |
|--------------------------|---------------------------------------------------------------|
| SCORM Cloud              | v                                                             |
|                          | Course lds must be unique per application.                    |
|                          | Using an existing course Id will create a new course version. |
|                          |                                                               |
|                          |                                                               |
|                          |                                                               |
|                          | -                                                             |

## Click on import course to import the package

# Upload a SCORM, AICC, xAPI or cmi5 course

| SCORM Cloud                                        | • |                                                               |    |
|----------------------------------------------------|---|---------------------------------------------------------------|----|
|                                                    |   | Course lds must be unique per application.                    |    |
|                                                    |   | Using an existing course Id will create a new course version. |    |
|                                                    |   |                                                               |    |
| E and Y GST Modules M33 EWay bill v1.1 04Dec19.zip |   |                                                               | Br |
| E_and_Y_GST_Modules_M33_EWay_bill_v1.1_04Dec19.zip |   |                                                               | Br |

# Then click on Library option

| Alpha alpha<br>Settings O Logout | GST I E-way Bill Ø                                                                                                  |                                                    |
|----------------------------------|----------------------------------------------------------------------------------------------------|----------------------------------------------------|
| Your Realms                      | Created on December 12 2019, 08:06 PM<br>Application: SCORM Cloud<br>Course ID: F. and Y. GST. Modules, M33, EWay I | 1 v1 1 04Dac19aa0948h0-ssf3-4a88-sfc6-43h1236cc50h |
| 🖆 Library                        | Learning Standard: SCORM 1.2<br>Course Tags: 🗹                                                                      | nn_111_040601886084000-aal0-4600-al00-46012000000  |
| L People                         | Course Sandbox                                                                                                    |                                                    |
| C Dispatch                       |                                                                                                    |                                                    |
| Minvitations                     | Completion<br>unknown                                                                                               | Success                                            |
| 🖈 History                        |                                                                                                    |                                                    |

### Select the uploaded package and then click on dispatch

| Your Course Lib                   | rary                |     |                   |           |        |
|-----------------------------------|---------------------|-----|-------------------|-----------|--------|
| Application<br>SCORM Cloud        |                     |     | Search I<br>Title | By Search |        |
| 🗞 Add Course Tags 🖸 Dispatoh 🛛 Ir | vite 🛱 Delete       |     |                   |           |        |
| Course Name                       | Date Added          |     | Registrations     | Tags      | Dispat |
| ☑ GST I E-way Bill                | 12/12/2019 08:06 PM | • 🛛 | 0<br>View History | (no tags) |        |

#### Click on create new destination

| Courses<br>GST I E-way Bill C | )    |  |  |
|-------------------------------|------|--|--|
| Add Course                    |      |  |  |
| Destinations                  |      |  |  |
| Create New Destine            | tion |  |  |
| Tags                          |      |  |  |

#### Enter the package name and select save

| Create Dispatches                                                                    |                                                |                     |
|--------------------------------------------------------------------------------------|------------------------------------------------|---------------------|
| Courses<br>GST I E-way Bill 🔕                                                        |                                                |                     |
| Add Course                                                                           | Create Dispatch Destination                    |                     |
| Destinations                                                                         | Name                                           |                     |
| Create New Destination                                                               | E_and_Y_GST_Modules_M33_EWay_bill_v1.1_04Deo19 |                     |
| Cicute New Destination                                                               | Tags                                           |                     |
| Tags                                                                                 |                                                |                     |
|                                                                                      | Please enter tags as comma separated list.     |                     |
| Please enter tags as comma separated lis                                             | Notes                                          |                     |
| Hash Learner Personally Identifiable Info                                            |                                                |                     |
| If this is checked, all personally identifiabl<br>Hash all PII data in this dispatch |                                                | npliance with priva |
|                                                                                      |                                                |                     |
| Notes                                                                                |                                                |                     |
|                                                                                      |                                                |                     |
|                                                                                      | Save Canoel                                    |                     |
|                                                                                      |                                                |                     |
|                                                                                      |                                                |                     |
|                                                                                      |                                                |                     |
| Create Cancel                                                                        |                                                |                     |
|                                                                                      |                                                |                     |

#### <mark>Click on create</mark>

| Create Dispatches                                                                                                    |
|----------------------------------------------------------------------------------------------------|
| Courses                                                                                                    |
| GST I E-way Bill O                                                                                                    |
|                                                                                                    |
| Add Course                                                                                                    |
| Destinations                                                                                                    |
| E_and_Y_QST_Modules_M33_EWay_bill_v1.1_04Dec19 O                                                                                                    |
| Create New Destination                                                                                                    |
| Tegs                                                                                                    |
|                                                                                                    |
| Please enter tags as comma separated list.                                                                                                    |
| Hash Learner Personally Identifiable Information                                                                                                    |
| If this is checked, all personally identifiable information about learners will be hashed with a one-way hash. This is largely for compliance with privacy laws. |
| Hesh all Pli date in this dispatch                                                                                                    |
| Hesh all PII data in this dispatch                                                                                                    |
| W Hesh el Pil data in this dispetch<br>Notes                                                                                                    |
| W Heath all Plil data in this dispatch Notes                                                                                                    |
| Weath all Pli deta in this dispatch Notes                                                                                                    |
| W Heath all Plil deta in this dispatch Notes                                                                                                    |
| Heath all Pill defa in this dispetch Notes                                                                                                    |
| W Heath all Plit deta in this dispatch Notes                                                                                                    |
| W Heath all Pill deta in this dispatch Notes                                                                                                    |
| Hash all Pli deta in this dispatch Notes Curson Curson Curson                                                                                                    |
| Notes Conset Conset                                                                                                    |

#### Select the Library option, then select the package and click on invite

|             |                                     |                     |     |                   |           |            | + Add Content     |
|-------------|-------------------------------------|---------------------|-----|-------------------|-----------|------------|-------------------|
| Alpha alpha | 🖆 Your Course Library               |                     |     |                   |           |            |                   |
| Your Realms | Application                         |                     |     | Search By         | Search    | Sort       |                   |
| A Home      |                                     |                     |     | Title             | •         | Date A     | adea Descending   |
| Elbrary     | Add Course Tegs C Dispatch I Delete |                     |     |                   | _         |            | 1 total courses   |
|             | Course Name                         | Date Added          |     | Registrations     | Tegs      | Dispatched | Learning Standard |
| People      | GST   E-way Bill                    | 12/12/2019 08:06 PM | ۵ 🛛 | 0<br>View History | (no tags) | Yos        | SCORM 1.2         |
| Dispatoh    |                                     |                     |     |                   |           |            |                   |

#### Select the public invitation option and then click on create invitation

| Application                |                                                             | Search       | By Search |      |
|----------------------------|-------------------------------------------------------------|--------------|-----------|------|
| SCORM Cloud                |                                                             | Title        | Y         |      |
| Add Course Tags 🖸 Dispatoh |                                                             |              |           |      |
| Course Name                | Selected Courses: • Add Content                             | trations     | Tags      | Disp |
| GST I E-way Bill           | GST I E-way Bill remove                                     | 0<br>History | (no tags) | l    |
|                            | Invitation Type                                             |              |           |      |
|                            | Public Invitation     Private Invitation                    |              |           |      |
|                            | Public invitations can optionally be emailed to recipients. |              |           |      |
|                            | Add Recipients or Tags                                      |              |           |      |
|                            | Cancel Create Invitation                                    |              |           |      |

### Copy the generated URL

|                                    |                                                                                                    | + Add Content * |
|------------------------------------|----------------------------------------------------------------------------------------------------|-----------------|
| Alpha alpha<br>Ø Settings Ø Logout |                                                                                                    | Reportage       |
| Your Realms                        | Invitation to GST I E-way Bill                                                                                               |                 |
| A Home                             | Created on 12 Des 2019 02-42 PM UTC.<br>This is a Public Invitation.<br>URL:                                                 |                 |
| Library                            | https://oloud.aoorm.com/so/InvitationOonfirmEmail?publioInvitationId=e83ofd2a-adf9-4eb0-9dee-f2b58a37efa8                    |                 |
| L People                           | Regenerate URL                                                                                                    | 10              |
| C Dispatch                         | This invitation has 0 registrations. (Optional) Specify a maximum registration count, or use zero/empty for no cap: 0 Update |                 |
| Invitations                        |                                                                                                    |                 |
| X History                          | This invitation is currently open to new learners. Close                                                                     |                 |